# ISL(市川ソフトラボラトリー)オンラインショップ 会員登録方法のご案内

ISLオンラインショップでは、お買い物をする際に、当オンラインショップへの会員登録(無料)が必要となります。 会員登録をおこなっていただくことにより、ご購入履歴の確認や商品の発送先などの手続きを容易にし、またご 登録いただいた情報により、自動的にアップグレード価格やお客様の対象となるキャンペーン価格などの割引価格 をご案内いたします。

### お買い物を開始される前に、会員登録をおこなう場合

お買い物を開始される前に、まず会員登録をおこなう場合のご登録手順について、下記の通りご案内いたします。

#### 1. 会員登録ページへ移動します。

ページ上部の[会員登録]ボタン、または画面左手の[会員登録のご案内]をクリックして、会員登録ページへ移動します。

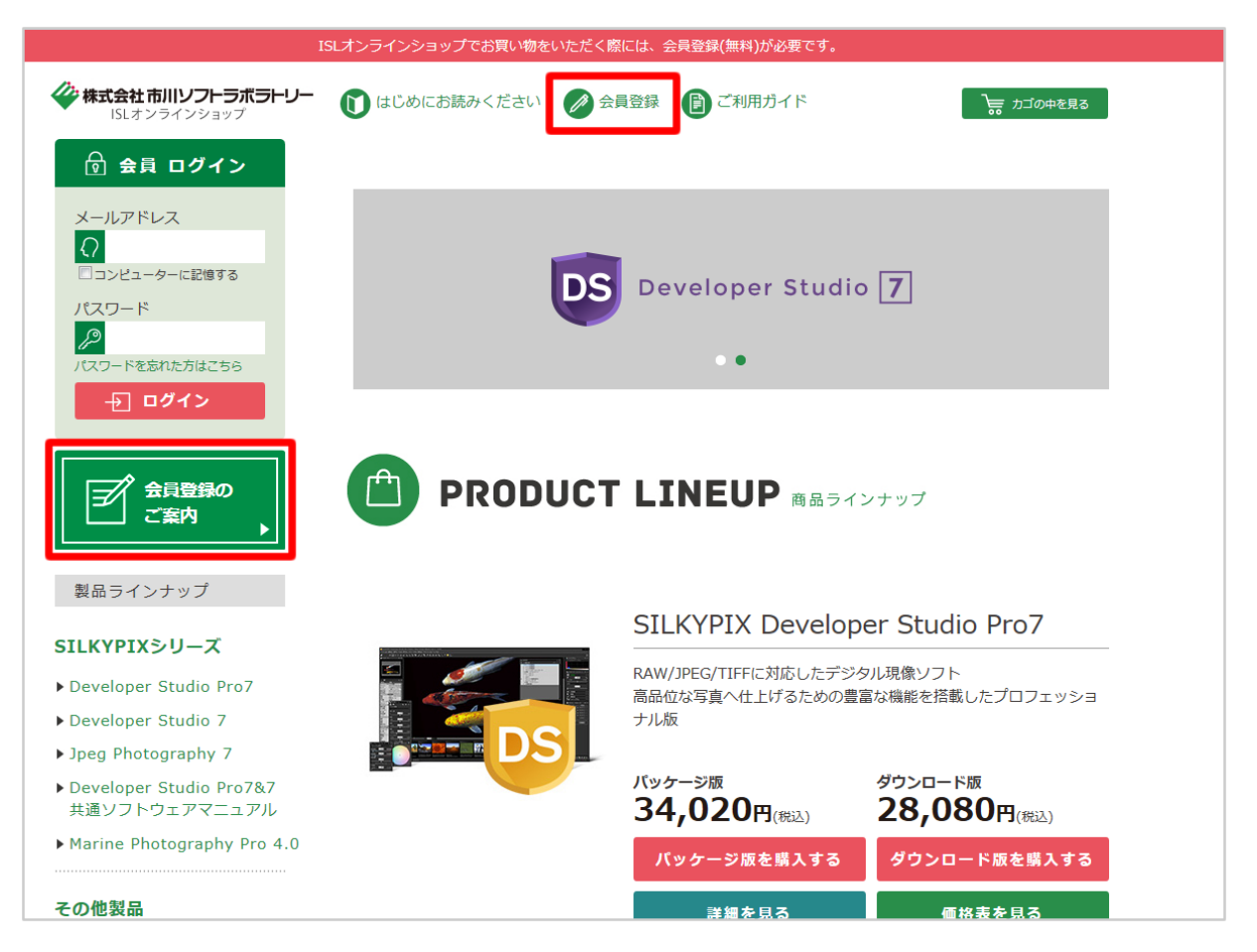

# 2.「ご利用規約」をお読みください。

会員登録ページへ移動すると、まず「ご利用規約」を表示しますので、必ずお読みください。 全文が表示しきれない場合には、画面右手に表示する縦方向のスライダーをドラッグしてご利用ください。 「ご利用規約」に同意していただける場合には、[同意して会員登録へ]ボタンをクリックしてください。 \*「ご利用規約」に同意していただけない場合、会員登録はおこなえません。

| I                                         | SLオンラインショップでお買い物をいただく際には、会員登録(無料)が必要です。                                                                                  |
|-------------------------------------------|----------------------------------------------------------------------------------------------------|
| 株式会社市川ソフトラボラトリー<br>ISLオンラインショップ           | ● こ利用ガイド 🦳 会員登録 📄 ご利用ガイド 📄 方式の中を見る                                                                                       |
| 製品ラインナップ                                  |                                                                                                    |
| SILKYPIXシリーズ                              | ご利用規約                                                                                                    |
| Developer Studio Pro7                     | 【重要】 今昌登録をさわろ前に 下記ご利田規約を上くお詰みください                                                                                        |
| Developer Studio 7                        | (重要) 安良豆(**とくれる)))に、「LLLー*/JFDATAF2を、CDFATO/CLCV'。<br>規約には、本サービスを使用するに当たってのあなたの権利と義務が規定されております。                          |
| Jpeg Photography 7                        | 「同意して会員登録へ」ボタンをクリックすると、あなたが本規約の全ての条件に同意したことになります。                                                                        |
| ・Developer Studio Pro7&7<br>共通ソフトウェアマニュアル | 第1条 (会員)                                                                                                    |
| Marine Photography Pro 4.0                | <ol> <li>「会員」とは、当社が定める手続に従い本規約に同意の上、入会の申し込みを行う個人をいいます。</li> <li>「会員情報」とは、会員が当社に開示した会員の属性に関する情報および会員の取引に関する履歴等</li> </ol> |
| その他製品                                     | の情報をいいます。                                                                                                    |
| ■ デイジーコラージョ10                             | 3. 4次がすは、主にの女具に週月され、豆跡子が時のよび豆跡体にのオリッルにたて加速してる。                                                                           |
| ► デイジーピカチャーキップ?                           | 第2条 (登録)                                                                                                    |
| おうち版                                      | 1. 会員資格                                                                                                    |
| ▶ズームプリント                                  | 本規約に同意の上、所定の入会申込みをされたお客様は、所定の登録手続完了後に会員としての資格を<br>有します。今日登録手続け、今日とわるで本しが行ってイビナい、(****)による登録手続完了後に会員としての資格を               |
| ▶ ぷち・ペンし~る                                | 有します。会員登録手続は、会員Cなるこ本人が行うこくにというれ違による登録は一切総められません。<br>なお、過去に会員資格が取り消された方やその他当社が相応しくないと判断した方からの会員申込                         |
|                                           | はお断りする場合があります。                                                                                                    |
| ご利用ガイド                                    | 2. 会員情報の入力                                                                                                    |
|                                           | 会員登録手続の際には、入力上の注意をよく読み、所定の入力フォームに必要事項を正確に入力してく                                                                           |
| ・はじめにお読みください                              | たさい。会員情報の登録において、特殊記号・旧漢子・ローマ数子などはご使用になれません。これら<br>の文字が登録された場合は当社にて変更致します。                                                |
| ・当サイトについて                                 |                                                                                                    |
| ▶ お支払い方法                                  | 3. パスワードの管理<br>(1)パスワードは会員本人のみが利用できるものとし、第三者に譲渡・貸与できないものとします。                                                            |
| ▶ 商品の発送                                   | (2)パスワードは、他人に知られることがないよう定期的に変更する等、会員本人が責任をもって管理し                                                                         |
| ▶ プライバシーポリシー                              | てください。<br>(3)パスワードを用いて当社に対して行われた意思表示は、会員本人の意思表示とみなし、そのために4                                                               |
| ▶特定商取引法に基づく表記                             | じる支払等は全て会員の責任となります。                                                                                                    |
| ▶ お問い合わせ                                  | 第3条 (変更)                                                                                                    |
| 緊急・重要な<br>お知らせ                            | 1. 会員は、氏名、住所など当社に届け出た事項に変更があった場合には、速やかに当社に連絡するもの<br>とします。                                                                |
|                                           |                                                                                                    |
| PayPal<br>が使えます                           | 同意しない 同意して会員登録へ                                                                                                    |
|                                           |                                                                                                    |
|                                           |                                                                                                    |
|                                           | ማጠቀ ኢንሥታ ዓይ እንዲሆን በ የ የ የ የ የ የ የ የ የ የ የ የ የ የ የ የ የ የ                                                                  |
|                                           | このハーンの元頭ハ ▲                                                                                                    |
|                                           |                                                                                                    |
|                                           | (C) Copyright, Ichikawa Soft Laboratory.                                                                                 |
|                                           |                                                                                                    |

# 3.「会員登録 (入力ページ)」へ移動します。

「会員登録(入力ページ)」へ移動しますので、各項目へご入力ください。

(「\*」の付いた項目は、必須項目となります。)

すべての項目へご入力いただきましたら、[確認ページへ]ボタンをクリックしてください。

| 株式会社市川ソフトラボラトリー<br>ISLオンラインショップ         | し はじめにお読みください                            | ▶ 会員登録 📄 ご利用ガイド 📄 カゴの中を見る                                                                               |
|-----------------------------------------|------------------------------------------|----------------------------------------------------------------------------------------------------|
| 製品ラインナップ                                |                                          |                                                                                                    |
| <b>LKYPIXシリーズ</b>                       | 会員登録(入力ペー                                | ジ)                                                                                                    |
| Developer Studio Pro7                   | 1221年11日1日1日1日1日1日1日1日1日1日1日1日1日1日1日1日1日 | ht ¢                                                                                                    |
| Developer Studio 7<br>peg Photography 7 | の-A HU."                                 |                                                                                                    |
| eveloper Studio Pro7&7                  | お名前(フリガナ)*                               |                                                                                                    |
| t通ソフトウェアマニュアル                           | 会社名                                      |                                                                                                    |
|                                         | 部署名                                      |                                                                                                    |
| の他製品                                    | 郵便番号*                                    | 〒 - 郵便番号検索<br>自動入力 郵便番号を入力後、クリックしてください。                                                                 |
| 「イシー」ラーシュ10<br>「イジーピクチャーキッズ2            |                                          | 都道府県を選択 💌                                                                                               |
| Sつち版<br>ズームプリント                         |                                          | 市区町村名 (例:千代田区神田神保町)                                                                                     |
| パち・ペンし~る                                | 住所*                                      | 番地 (例:1-3-5)                                                                                            |
|                                         |                                          |                                                                                                    |
| ご利用ガイド                                  |                                          | ビル名<br>住所は3つに分けてご記入ください。マンション名は必ず記入してくださ                                                                |
| はじめにお読みください                             |                                          |                                                                                                    |
| 力後                                      |                                          |                                                                                                    |
| ご利用ガイド                                  | 電話番号*                                    | 043 - 296 - 8075                                                                                        |
| にゅったさっください                              | FAX                                      | 043 - 296 - 8079                                                                                        |
| iしめにの読みくたさい<br>iサイトについて                 | メールアドレフ*                                 | @isl.co.jp                                                                                              |
| 3支払い方法                                  |                                          | @isl.co.jp<br>確認のために2度入力してください。                                                                         |
| 師品の発送<br>プライバシーポリシー                     | 性別*                                      | <ul><li>● 男性</li><li>◎ 女性</li></ul>                                                                     |
| 宇定商取引法に基づく表記                            | 職業                                       | その他・                                                                                                    |
|                                         | 生年月日*                                    |                                                                                                    |
| が使えます                                   | パスワード*                                   | <ul> <li>●●●●●●</li> <li>半角英数字 4~50文字でお願いします。(記号可)</li> <li>●●●●●</li> <li>確認のために2度入力してください。</li> </ul> |
|                                         | メールマガジン送付について*                           | <ul> <li>●希望する</li> <li>○希望しない</li> </ul>                                                               |
|                                         |                                          | 確認ページへ                                                                                                  |
|                                         |                                          | このページの先頭へ 🔺                                                                                             |
|                                         |                                          |                                                                                                    |

# 4.「会員登録(確認ページ)」へ移動します。

「会員登録 (確認ページ)」へ移動しますので、各項目の内容をご確認ください。 登録された内容に間違いがなければ、一番下の [登録する]ボタンをクリックしてください。

| ]                                          | SLオンラインショップでお買い物をい; | ただく際には、会員登録(無料)が必要です。               |
|--------------------------------------------|---------------------|-------------------------------------|
| 株式会社市川ソフトラボラトリー<br>ISLオンラインショップ            | 🚺 はじめにお読みください       | ▶ 会員登録 📄 ご利用ガイド 🗦 カゴの中を見る           |
| 製品ラインナップ                                   |                     |                                     |
| SILKYPIXシリーズ                               | 会員登録(確認ペー           | ジ)                                  |
| Developer Studio Pro7                      | 下記の内容で送信してもよろしい     | いでしょうか?                             |
| Developer Studio 7                         | よろしければ、一番下の「登録す     | る」ボタンをクリックしてください。                   |
| Jpeg Photography 7                         | お名前                 | 市川一郎                                |
| ▶ Developer Studio Pro7&7<br>共通ソフトウェアマニュアル | お名前(フリガナ)           | イチカワ イチロウ                           |
| Marine Photography Pro 4.0                 | 会社名                 | 株式会社市川ソフトラボラトリー                     |
|                                            | 部署名                 |                                     |
| その他製品                                      | 郵便番号                | 〒 261 - 8501                        |
| ▶デイジーコラージュ10                               | 住所                  | 千葉県千葉市美浜区中瀬1-3幕張テクノガーデンビル東中央館(CD)5F |
| ▶デイジーピクチャーキッズ2<br>おうち版                     | 電話番号                | 043 - 296 - 8075                    |
| ▶ズームプリント                                   | FAX                 | 043 - 296 - 8079                    |
| ▶ぷち・ペンし~る                                  | メールアドレス             | @isl.co.jp                          |
|                                            | 性別                  | 男性                                  |
| ご利用ガイド                                     | 職業                  | その他                                 |
| ▶はじめにお読みください                               | 生年月日                | 1993                                |
| ▶当サイトについて                                  | 希望するパスワード           | ****                                |
| ▶お支払い方法                                    | メールマガジン送付について       | 希望する                                |
| ▶商品の発送                                     |                     |                                     |
| ▶ プライバシーポリシー                               |                     | 屋ろ 登録する                             |

### 5.「会員登録 (完了ページ)」へ移動します。

登録が完了して、「会員 ( 完了ページ )」へ移動します。 登録が完了するとともに、お客様は会員として、当オンラインショップへ「ログイン」された状態となります。 [ トップページへ ] ボタンをクリックし、製品ラインナップ ( 一覧 ) より、お買い物を開始してください。

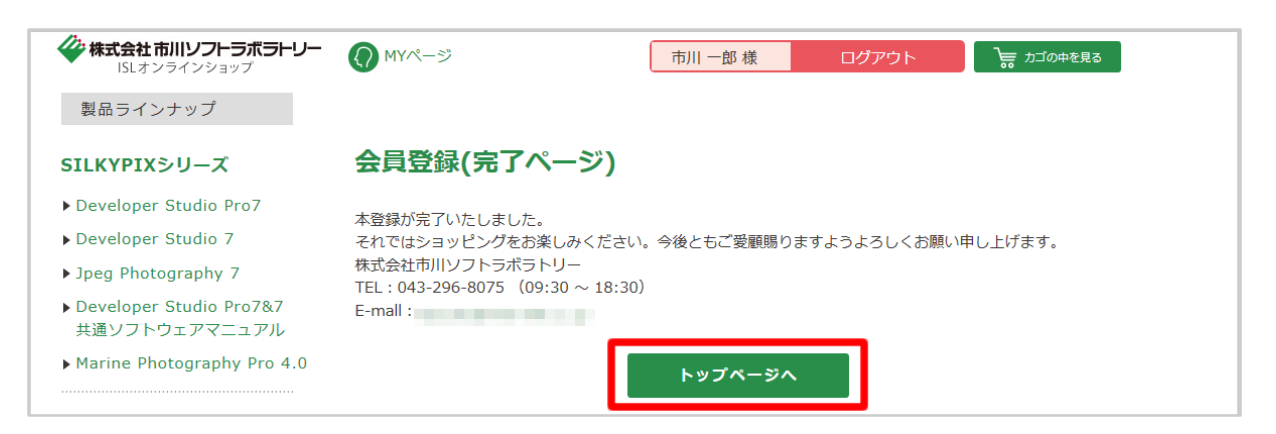

```
お買い物を開始してから、会員登録をおこなう場合
```

会員登録をする前に、お買い物を開始した場合、買い物カゴから購入手続きを開始する際に、自動的に会員登録 のご案内をさせていただきます。

買い物カゴから、会員登録をおこなっていただく場合のご登録手順について、下記の通りご案内いたします。

1. 会員登録の確認のため、「ログイン」ページへ移動します。

お客様が会員として、「ログイン」された状態でお買い物を開始されなかった場合、「買い物カゴの中」のページから、[購入手続きへ]ボタンをクリックすると、自動的に会員登録の確認の「ログイン」ページへ移動します。

| IS                              | SLオンラインショッフ                | でお買い物をいただく際には、会員登録(無料)が必要です。                           |             |        |             |
|---------------------------------|----------------------------|--------------------------------------------------------|-------------|--------|-------------|
| 株式会社市川ソフトラボラトリー<br>ISLオンラインショップ | し はじめにお読                   | みください 🕢 会員登録 🔋 ご利用ガイド                                  |             | ᢧ      | ゴの中を見る      |
| PayPal<br>が使えます                 | 現在の力工                      | ゴの中                                                    |             |        |             |
|                                 | シリアル番号                     | 16次日                                                   |             |        |             |
|                                 | 保持シリアル一覧<br>※ 会員ログイン<br>す。 | さ<br>すると、キャンペーン対象商品をお持ちの場合、割引価格を適用                     | して、最適な      | 《価格    | を表示しま       |
|                                 | 削<br>除 商品画像                | 商品名                                                    | 単価          | 数<br>量 | /」、言十       |
|                                 | 削<br>除                     | SILKYPIX Developer Studio Pro7 ダウンロード版                 | 28,080<br>円 | 1      | 28,080<br>円 |
|                                 | 削<br>除<br>DSDS             | SILKYPIX Developer Studio Pro7&7 日本語版共通ソ<br>フトウェアマニュアル | 3,780 円     | 1+     | 3,780 円     |
|                                 |                            | 合計                                                     |             |        | 31,860 円    |
|                                 |                            | 上記内容でよろしければ「購入手続きへ」ボタンをクリックレー<br>戻る<br>購入手続きへ          | てください。      |        |             |

# 2. 「ログイン」ページへ移動します。

「ログイン」ページへ移動しますので、「まだ会員登録されていないお客様」の[登録する]ボタンをクリックしてください。

| I                                                                          | SLオンラインショップでお買い物をいただく際には、会員登録(無料)が必要です。                                                  |
|----------------------------------------------------------------------------|------------------------------------------------------------------------------------------|
| <b> </b>                                                                   | ひょうしゅを見る   ひょうの中を見る     ひょうの中を見る     ひょうの中を見る                                            |
| 製品ラインナップ                                                                   |                                                                                          |
| SILKYPIXシリーズ                                                               | ログイン                                                                                     |
| <ul><li>Developer Studio Pro7</li><li>Developer Studio 7</li></ul>         | 会員登録がお済みのお客様                                                                             |
| Jpeg Photography 7                                                         | 会員の方は、登録時に入力されたメールアドレスとパスワードでログインしてください。                                                 |
| ▶ Developer Studio Pro7&7<br>共通ソフトウェアマニュアル<br>▶ Marine Photography Pro 4.0 | メールアドレス :<br>回コンピューターに記憶する                                                               |
|                                                                            | パスワード :                                                                                  |
| その他製品 ▶デイジーコラージュ10 ▶デイジーピクチャーキッズ2                                          | ログイン                                                                                     |
| のつら№<br>▶ズームプリント<br>▶ぶち・ペンし~る                                              | *パスワードを忘れた方はこちらからパスワードの再発行を行ってください。<br>*メールアドレスを忘れた方は、お手数ですが、お問い合わせページからお問い合わせください。      |
|                                                                            | まだ会員登録されていないお客様                                                                          |
| ご利用ガイド                                                                     | 登録する                                                                                     |
| <ul> <li>▶はじめにお読みください</li> <li>▶当サイトについて</li> </ul>                        | 会員登録をすると便利なMyページをご利用いただけます。<br>また、ログインするだけで、毎回お名前や住所などを入力することなくスムーズにお買い物をお楽しみいただけ<br>ます。 |
| <ul> <li>▶ お支払い万法</li> <li>▶ 商品の発送</li> <li>▶ プライパシーポリシー</li> </ul>        | 登録する                                                                                     |

# 3.「ご利用規約」をお読みください。

会員登録ページへ移動すると、まず「ご利用規約」を表示しますので、必ずお読みください。 全文が表示しきれない場合には、画面右手に表示する縦方向のスライダーをドラッグしてご利用ください。 「ご利用規約」に同意していただける場合には、[同意して会員登録へ]ボタンをクリックしてください。 \*「ご利用規約」に同意していただけない場合、会員登録はおこなえません。

| I                                          | SLオンラインショップでお買い物をいただく際には、会員登録(無料)が必要です。                                                                                      |
|--------------------------------------------|----------------------------------------------------------------------------------------------------|
|                                            | しはじめにお読みください                                                                                                    |
| 製品ラインナップ                                   |                                                                                                    |
| SILKYPIXシリーズ                               | ご利用規約                                                                                                    |
| Developer Studio Pro7                      | 【重要】 会員登録をされる前に、下記ご利用規約をよくお読みください。                                                                                           |
| ▶ Developer Studio 7                       | 規約には、本サービスを使用するに当たってのあなたの権利と義務が規定されております。                                                                                    |
| ▶ Jpeg Photography 7                       | 同意して会員登録へ] ボタンをクリックすると、あなたか本規約の全ての条件に同意したことになります。                                                                            |
| ▶ Developer Studio Pro7&7<br>共通ソフトウェアマニュアル | 第1条 (会員)                                                                                                    |
| ► Marine Photography Pro 4.0               | <ol> <li>「会員」とは、当社が定める手続に従い本規約に同意の上、入会の申し込みを行う個人をいいます。</li> <li>「会員情報」とは、会員が当社に開示した会員の属性に関する情報および会員の取引に関する履歴等</li> </ol>     |
| その他製品                                      | の情報をいいます。<br>3. 本規約は、全ての会員に適用され、登録手続時および登録後にお守りいただく規約です。                                                                     |
| ▶デイジーコラージュ10                               | 第2条 (答録)                                                                                                    |
| ▶ デイジーピクチャーキッズ2<br>おうち版                    | 1. 会員資格                                                                                                    |
| ▶ ズームプリント                                  | 本規約に同意の上、所定の入会申込みをされたお客様は、所定の登録手続完了後に会員としての資格を                                                                               |
| ▶ ぷち・ペンし~る                                 | 何します。云貝登録手続は、云貝となるこ本人が行ってくたさい。代理による登録は一切船のられません。<br>ん。なお、過去に会員資格が取り消された方やその他当社が相応しくないと判断した方からの会員申込                           |
|                                            | はお断りする場合があります。                                                                                                    |
| ご利用ガイド                                     | 2. 会員情報の入力                                                                                                    |
| ▶はじめにお読みください                               | 会員登録手続の際には、入力上の注意をよく読み、所定の入力フォームに必要事項を正確に入力してく<br>ださい。会員情報の登録において、特殊記号・旧漢字・ローマ数字などはご使用になれません。これら<br>の文字が発行された場合(H)以上にて恋再取します |
| ▶当サイトについて                                  | の大丁ル・豆がこれした物白はゴゼにとえたおしより。                                                                                                    |
| ▶ お支払い方法                                   | 3. パスワードの管理<br>(1)パスロードけ会員太上のみが利用できるものとし、第二者に確定・貸与できたいものとします                                                                 |
| ▶ 商品の発送                                    | (2)パスワードは、他人に知られることがないよう定期的に変更する等、会員本人が責任をもって管理し                                                                             |
| ▶ プライバシーポリシー                               | てください。<br>(3)パスワードを用いて当社に対して行われた意思表示は、会員本人の意思表示とみなし、そのために4                                                                   |
| ▶ 特正間取引法に基づく衣記                             | じる支払等は全て会員の責任となります。                                                                                                    |
|                                            | 第3条 (変更)                                                                                                    |
| SALE SALE SALE SALE SALE SALE SALE SALE    | 1. 会員は、氏名、住所など当社に届け出た事項に変更があった場合には、速やかに当社に連絡するもの<br>とします。                                                                    |
| PayPal<br>wézist                           | 同意しない 同意して会員登録へ                                                                                                    |
|                                            |                                                                                                    |
|                                            |                                                                                                    |
|                                            | このページの先頭へ 🔺                                                                                                    |
|                                            |                                                                                                    |
|                                            | (C) Convricit. Ichikawa Soft Laboratory.                                                                                     |
|                                            | (c) copingin, remaind sort casolatory.                                                                                       |

# 4.「会員登録 (入力ページ)」へ移動します。

「会員登録(入力ページ)」へ移動しますので、各項目へご入力ください。

(「\*」の付いた項目は、必須項目となります。)

すべての項目へご入力いただきましたら、[確認ページへ]ボタンをクリックしてください。

| 株式会社市川ソフトラボラトリー<br>ISLオンラインショップ         | し はじめにお読みください                            | ▶ 会員登録 📄 ご利用ガイド 📄 カゴの中を見る                                                                               |
|-----------------------------------------|------------------------------------------|----------------------------------------------------------------------------------------------------|
| 製品ラインナップ                                |                                          |                                                                                                    |
| <b>LKYPIXシリーズ</b>                       | 会員登録(入力ペー                                | ジ)                                                                                                    |
| Developer Studio Pro7                   | 1221年11日1日1日1日1日1日1日1日1日1日1日1日1日1日1日1日1日 | ht ¢                                                                                                    |
| Developer Studio 7<br>peg Photography 7 | の-A HU."                                 |                                                                                                    |
| eveloper Studio Pro7&7                  | お名前(フリガナ)*                               |                                                                                                    |
| t通ソフトウェアマニュアル                           | 会社名                                      |                                                                                                    |
|                                         | 部署名                                      |                                                                                                    |
| の他製品                                    | 郵便番号*                                    | 〒 - 郵便番号検索<br>自動入力 郵便番号を入力後、クリックしてください。                                                                 |
| 「イシー」ラーシュ10<br>「イジーピクチャーキッズ2            |                                          | 都道府県を選択 💌                                                                                               |
| Sつち版<br>ズームプリント                         |                                          | 市区町村名 (例:千代田区神田神保町)                                                                                     |
| パち・ペンし~る                                | 住所*                                      | 番地 (例:1-3-5)                                                                                            |
|                                         |                                          |                                                                                                    |
| ご利用ガイド                                  |                                          | ビル名<br>住所は3つに分けてご記入ください。マンション名は必ず記入してくださ                                                                |
| はじめにお読みください                             |                                          |                                                                                                    |
| 力後                                      |                                          |                                                                                                    |
| ご利用ガイド                                  | 電話番号*                                    | 043 - 296 - 8075                                                                                        |
| にゅったさっください                              | FAX                                      | 043 - 296 - 8079                                                                                        |
| iしめにの読みくたさい<br>iサイトについて                 | メールアドレフ*                                 | @isl.co.jp                                                                                              |
| 3支払い方法                                  |                                          | @isl.co.jp<br>確認のために2度入力してください。                                                                         |
| 師品の発送<br>プライバシーポリシー                     | 性別*                                      | <ul><li>● 男性</li><li>◎ 女性</li></ul>                                                                     |
| 宇定商取引法に基づく表記                            | 職業                                       | その他・                                                                                                    |
|                                         | 生年月日*                                    |                                                                                                    |
| が使えます                                   | パスワード*                                   | <ul> <li>●●●●●●</li> <li>半角英数字 4~50文字でお願いします。(記号可)</li> <li>●●●●●</li> <li>確認のために2度入力してください。</li> </ul> |
|                                         | メールマガジン送付について*                           | <ul> <li>●希望する</li> <li>○希望しない</li> </ul>                                                               |
|                                         |                                          | 確認ページへ                                                                                                  |
|                                         |                                          | このページの先頭へ 🔺                                                                                             |
|                                         |                                          |                                                                                                    |

# 5.「会員登録 (確認ページ)」へ移動します。

「会員登録(確認ページ)」へ移動しますので、各項目の内容をご確認ください。 登録された内容に間違いがなければ、、一番下の[登録する]ボタンをクリックしてください。

| ISLオンラインショップでお買い物をいただく際には、会員登録(無料)が必要です。                              |                 |                                     |  |  |  |
|-----------------------------------------------------------------------|-----------------|-------------------------------------|--|--|--|
| 株式会社市川ソフトラボラトリー<br>ISLオンラインショップ                                       | () はじめにお読みください  | ▶ 会員登録 📄 ご利用ガイド 🗦 カゴの中を見る           |  |  |  |
| 製品ラインナップ                                                              |                 |                                     |  |  |  |
| SILKYPIXシリーズ                                                          | 会員登録(確認ペー       | ジ)                                  |  |  |  |
| <ul> <li>Developer Studio Pro7</li> <li>Developer Studio 7</li> </ul> | 下記の内容で送信してもよろしい |                                     |  |  |  |
| <ul> <li>Jpeg Photography 7</li> </ul>                                | お名前             | あ」 ホタノをクリックしてくたさい。<br>市川 一郎         |  |  |  |
| Developer Studio Pro7&7                                               | お名前(フリガナ)       | イチカワ イチロウ                           |  |  |  |
| 共通ソノトワェアマニュアル<br>▶ Marine Photography Pro 4 0                         | 会社名             | 株式会社市川ソフトラボラトリー                     |  |  |  |
| rial net not ography rio 1.0                                          | 部署名             |                                     |  |  |  |
| その他製品                                                                 | 郵便番号            | 〒 261 - 8501                        |  |  |  |
| ▶デイジーコラージュ10                                                          | 住所              | 千葉県千葉市美浜区中瀬1-3幕張テクノガーデンビル東中央館(CD)5F |  |  |  |
| ▶ デイジーピクチャーキッズ2<br>おうち版                                               | 電話番号            | 043 - 296 - 8075                    |  |  |  |
| ▶ ズームプリント                                                             | FAX             | 043 - 296 - 8079                    |  |  |  |
| ▶ぷち・ペンし~る                                                             | メールアドレス         | @isl.co.jp                          |  |  |  |
|                                                                       | 性別              | 男性                                  |  |  |  |
| ご利用ガイド                                                                | 職業              | その他                                 |  |  |  |
| ▶ はじめにお読みください                                                         | 生年月日            | 1993.00                             |  |  |  |
| ▶当サイトについて                                                             | 希望するパスワード       | *****                               |  |  |  |
| ▶お支払い方法                                                               | メールマガジン送付について   | 希望する                                |  |  |  |
| <ul> <li>商品の発送</li> </ul>                                             |                 |                                     |  |  |  |

# 6. 登録が完了して、「STEP1 お届け先の指定」ページへ移動します。

登録が完了して、「STEP1 お届け先の指定」ページへ移動します。

そのまま、お買い物の手続きを進めてください。

(会員としてログインしている場合、お客様が会員登録で登録されたお名前が画面上部に表示されます。)

| <b> </b> |                        |               | 市川一郎根                                  | <b>美</b> ログアウト                 |       | ゴの中を見る 2 |
|----------|------------------------|---------------|----------------------------------------|--------------------------------|-------|----------|
|          |                        |               |                                        |                                |       |          |
|          |                        |               |                                        |                                |       | 6        |
|          | STEP                   |               | STEP 2                                 | STEP 3                         | STE   | P 4      |
|          | お届け先の指                 | <b>定</b><br>お | お支払い方法・<br>届け時間等の指定                    | 入力内容ご確認                        | ご注文学  | ŧŢ       |
|          | お届け先の                  | 指定            |                                        |                                |       |          |
|          | ※パッケージ版、什              | 代金引き換えでこ      | ご注文いただいたダウン                            | ロード版を下記ご住所へ発送し                 | ます。   |          |
|          |                        |               |                                        | 「新しい                           | お届け先を | と追加する    |
|          | 選択                     | 主所種類          |                                        | 住所                             | 変更    | 削除       |
|          | <ul> <li>会調</li> </ul> | 員登録住所         | 千葉県千葉市美浜区中<br>東中央館(CD)5F<br>株式会社市川ソフトラ | 類1-3幕張テクノガーデンビル<br>ドラトリー 市川 一郎 | -     | -        |
|          |                        |               | 戻る                                     | 選択したお届け先に送る                    |       |          |
|          |                        |               |                                        |                                |       |          |
|          |                        |               |                                        |                                |       |          |
|          |                        |               |                                        |                                | このページ | ジの先頭へ ▲  |

#### 会員としての ISL オンラインショップのご利用を終了する ( ログアウトする ) 場合

会員としての ISL オンラインショップのご利用を終了する際には、画面上部に表示されるお客様のお名前の右手の「ログアウト」をクリックしてください。

会員としてのご利用が終了となり、画面上部に表示されていたお名前が非表示となります。

|              | MYペ->> | 市川一郎様 | ログアウト | ▶ カゴの中を見る |
|--------------|--------|-------|-------|-----------|
| ISLオンラインショップ |        |       |       | 00        |